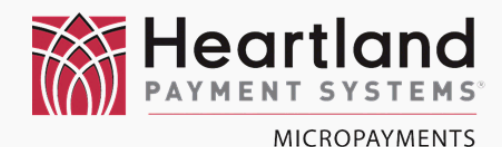

## WaveRider Installation Speed Queen®

Insert

œ.

leartland MicroPayments

DOC-WR-INST-SQ-007

### Single & Stack CARD READY MACHINES

Serial Mode (MDC & Quantum)

MasterCard

www.heartlandmicropayments.com 2115 Chapman Road, Suite 159, Chattanooga TN 37421 800.332.4835

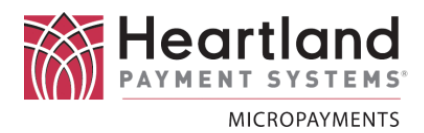

#### Laundry Machine Types

This document applies to the WaveReader installation process for the following Alliance/Speed Queen/Heubsch type of machines:

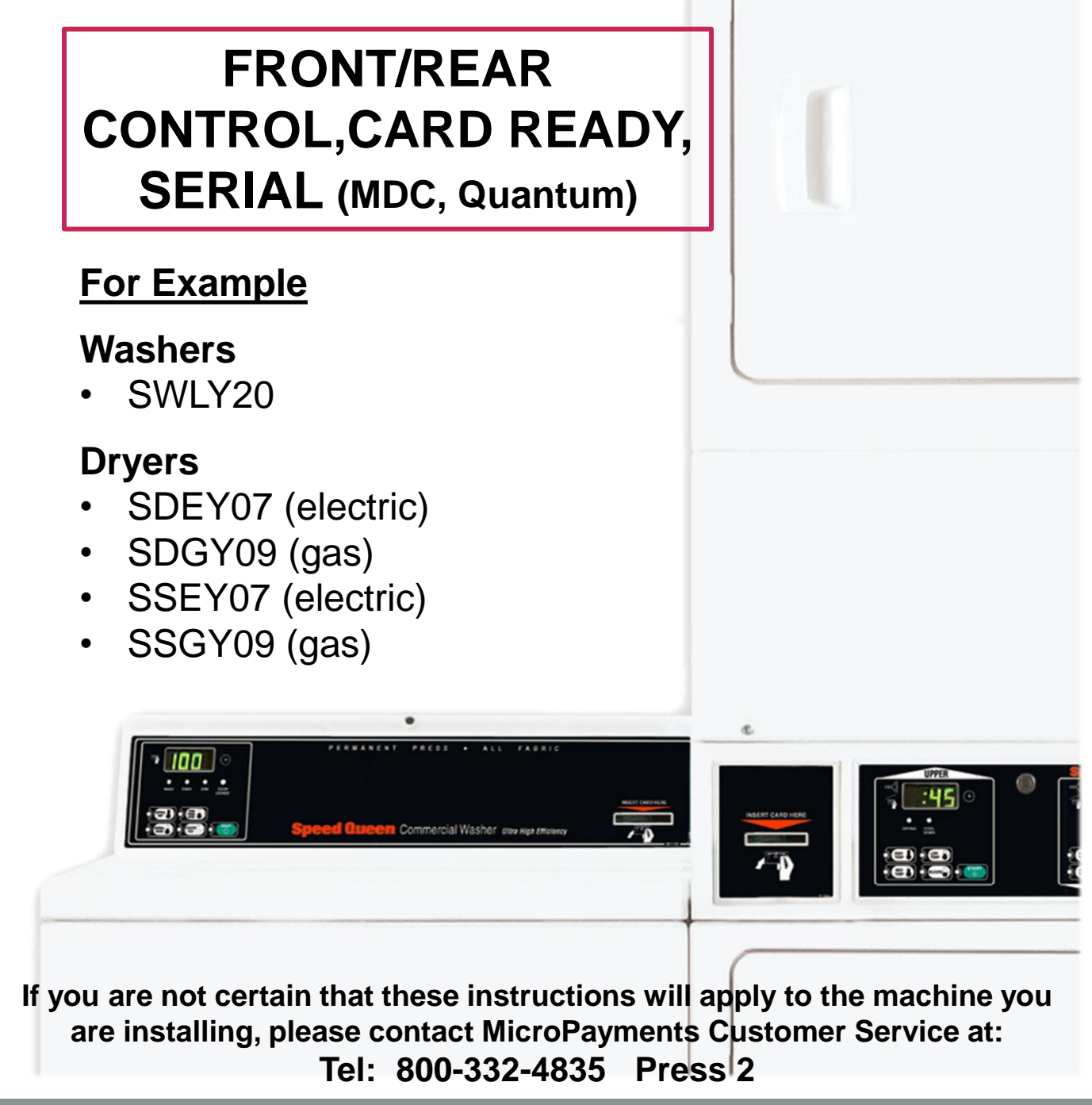

## Installation Kit Contents & Required Tools

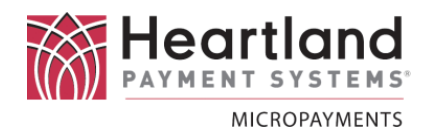

This following tables list the required tools & components for the installation process. If you cannot locate and/or identify any of the components listed above, please contact MicroPayments Customer Service at 800-332-4835, then press 2.

#### **Required Tools**

- Phillips Head Screwdriver (medium)
- Ratchet & Socket set

#### WaveReader

| Item | Qty | Part Number     | Description |
|------|-----|-----------------|-------------|
| 1    | 1   | WLAU-READER-MAG | WaveReader  |

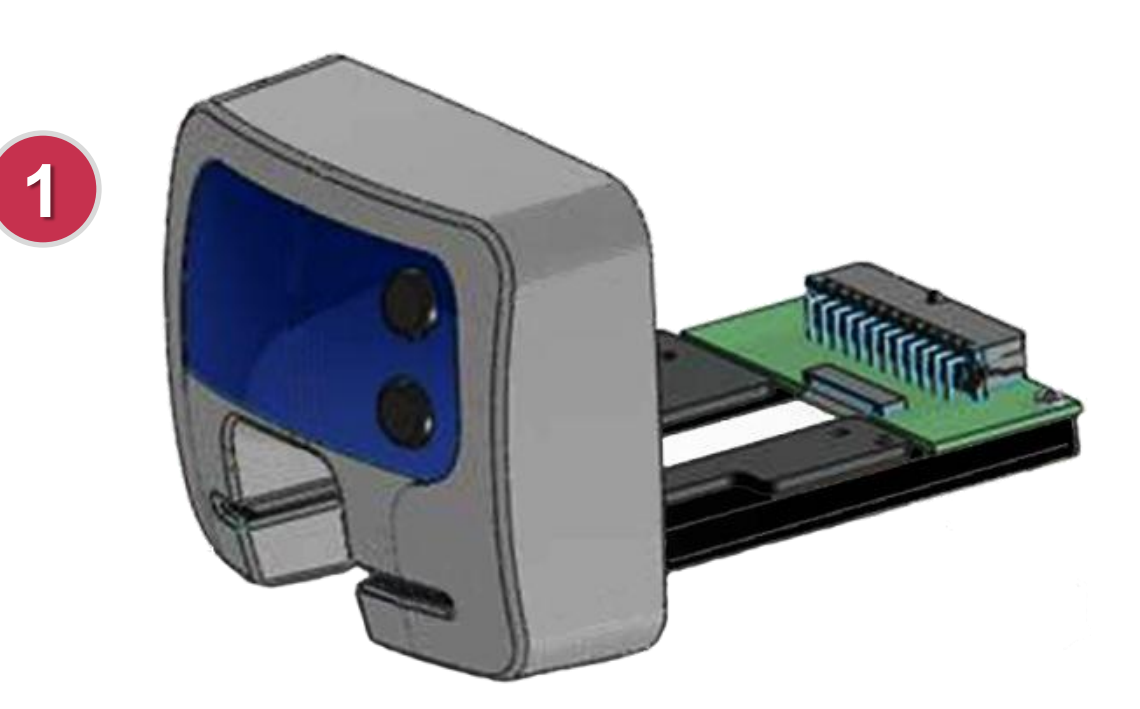

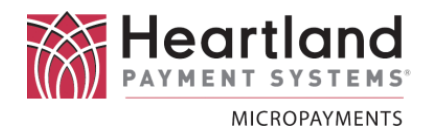

#### **Interface Harness**

| KIT-HRN-041-6-008 |     |               | Harness Kit for Speed Queen Card Only                      |
|-------------------|-----|---------------|------------------------------------------------------------|
| ltem              | Qty | Part Number   | Description                                                |
| 1                 | 1   | AYS-041-6-008 | Cable, Speed Queen MDC Card Only                           |
| 2                 | 1   | MFP-175009    | SLIM SQ JUMPER 776P3/511476                                |
| 3                 | 2   | CNR-53440-1   | TAP SPLICE, 18-14 AVGAMP53440-1<br>(These may not be used) |

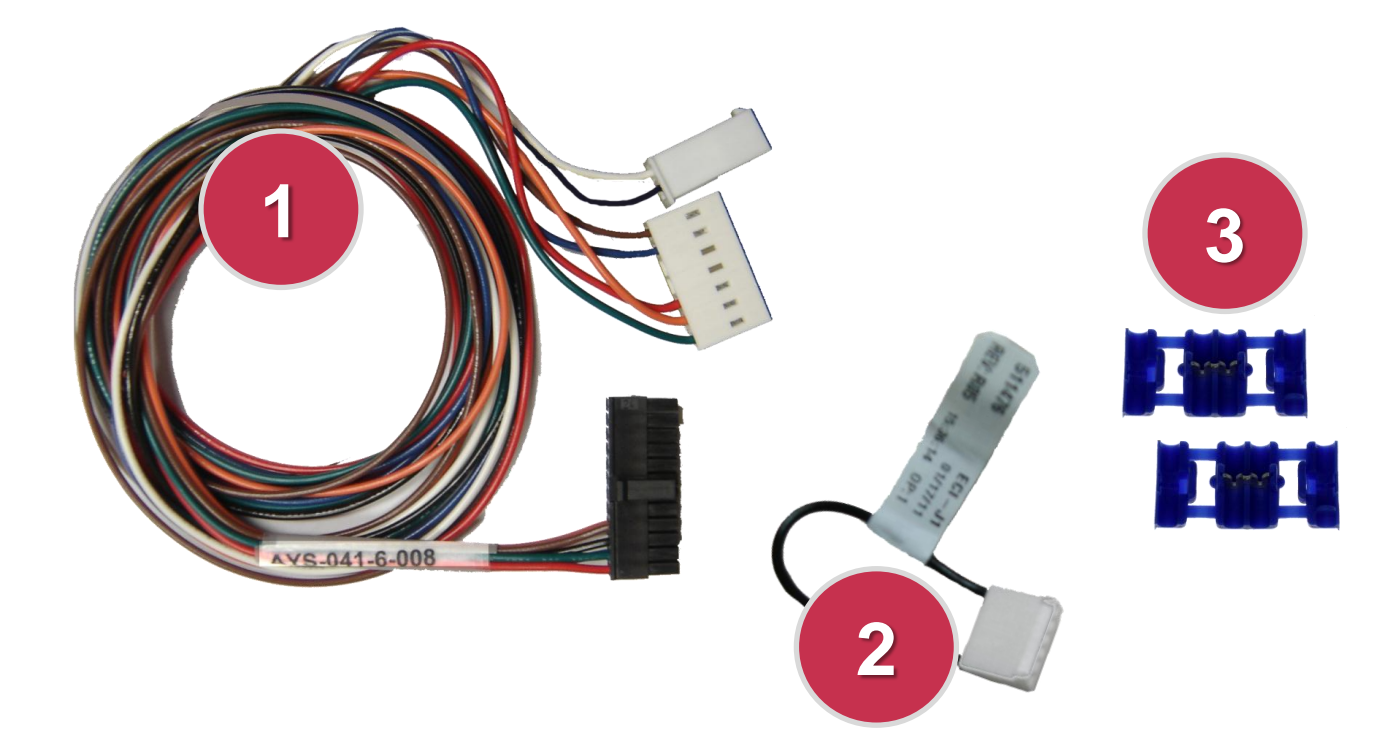

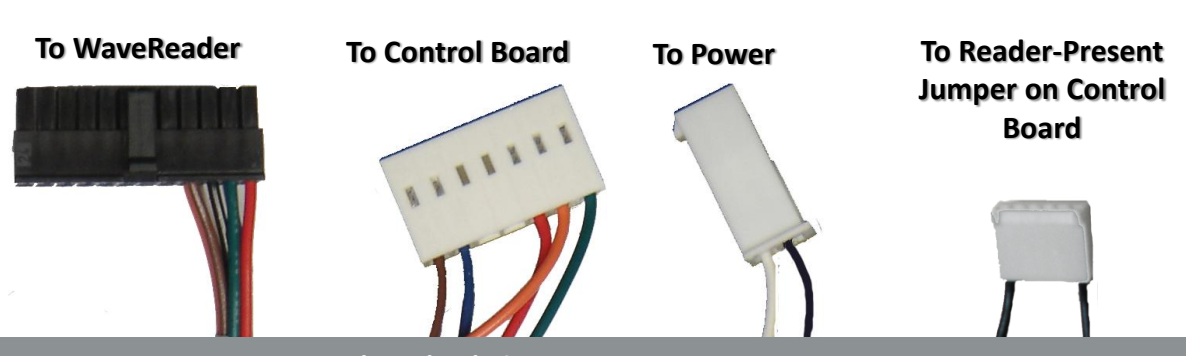

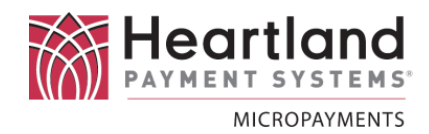

#### **Bracket Kits**

| RE       | REAR CONTROL MACHINES |                             |                                    |                    |  |  |  |  |
|----------|-----------------------|-----------------------------|------------------------------------|--------------------|--|--|--|--|
|          | KI<br>(RE             | T-050-6-010L<br>AR CONTROL) | Speed Queer<br>Bracket K           | MDC<br>(it         |  |  |  |  |
| lte<br>m | Qty                   | Part Number                 | Description                        | n                  |  |  |  |  |
| 1        | 4                     | NUT-10X32SHKEP              | 10-32 Hex Nut with Tooth<br>Washer |                    |  |  |  |  |
| 2        | 2                     | WAS-#4L                     | SPLIT LOCK W<br>#4 ZINC PLA        | ASHER<br>TED       |  |  |  |  |
| 3        | 1                     | MFP-050-6-010L              | Speed Queen T<br>Rear Control Car  | op-load<br>d Ready |  |  |  |  |
| 4        | 2                     | STF440X.875HMF              | 2 440 HEX STA<br>.875L             | NDOFF              |  |  |  |  |

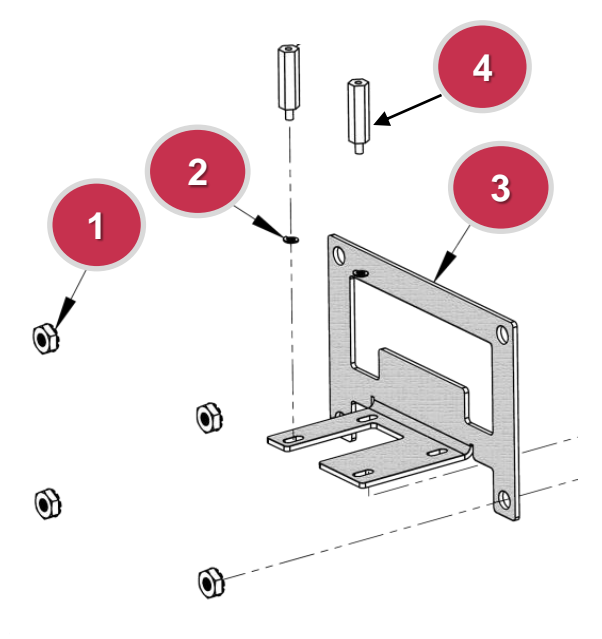

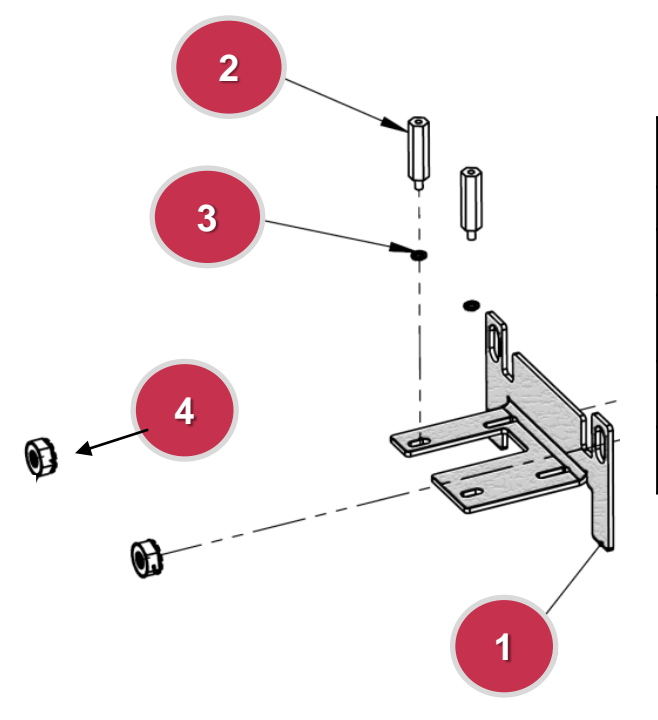

|      |           | FRONT CONTROL MACHINES      |                                                    |  |
|------|-----------|-----------------------------|----------------------------------------------------|--|
|      | Kľ<br>FRO | T-050-6-019L<br>NT CONTROL) | Speed Queen MDC<br>Bracket Kit                     |  |
| ltem | Qty       | Part Number                 | Description                                        |  |
| 1    | 1         | MFP-050-6-019L              | Speed Queen Frontload,<br>Front Control Card Ready |  |
| 2    | 2         | STF440X.875HMF              | 2 440 HEX STANDOFF<br>.875L                        |  |
| 3    | 2         | WAS-#4L                     | SPLIT LOCK WASHER #4<br>ZINC PLATED                |  |
| 4    | 2         | NUT-04X20SHKEP              | Machine Screw Nut W/Tooth<br>Washer 1/4"-20 Thrd   |  |

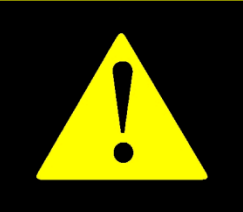

!! WARNING !! MAKE SURE THAT ALL POWER HAS BEEN REMOVED FROM THE MACHINE BEFORE ATTEMPTING TO INSTALL ANY HARDWARE OR CABLING!

### Preparation

Disconnect the laundry machine from all power sources before performing any of the following steps.

#### Installation

Unlock the service panel so that you can access the control board and CARD-READY opening of the machine.

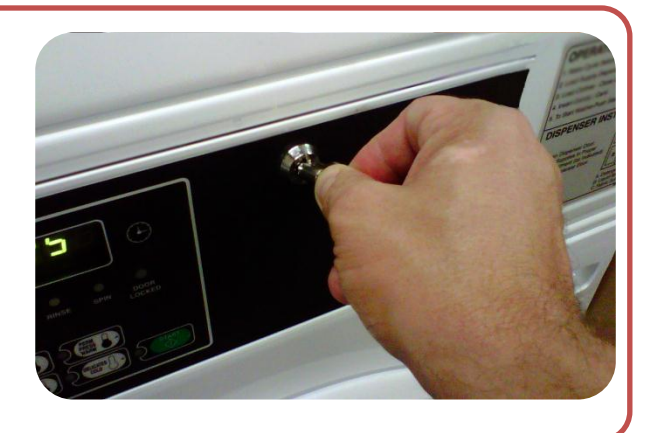

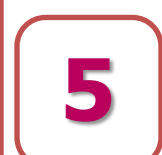

Locate the ribbon cable connector on the Circuit Board at the rear of the WaveReader. Using your thumb nails and placing them on the wings of the small tabs, pull the slide downward as shown

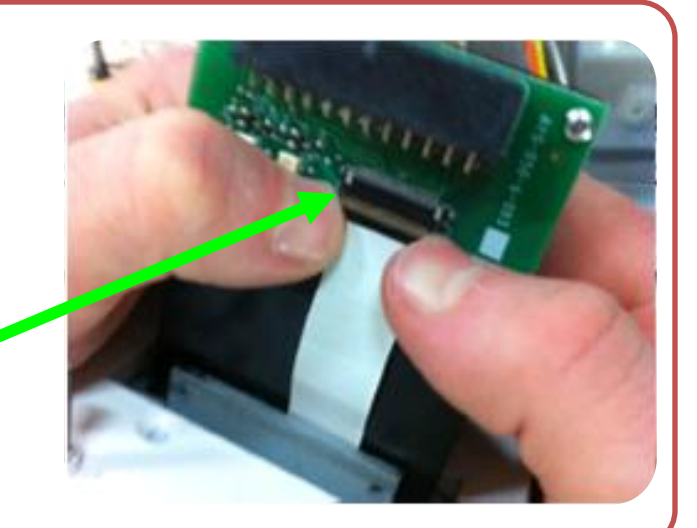

6

Gently pull the white ribbon cable out of the connector.

Please be careful to pull the ribbon cable from the direction shown.

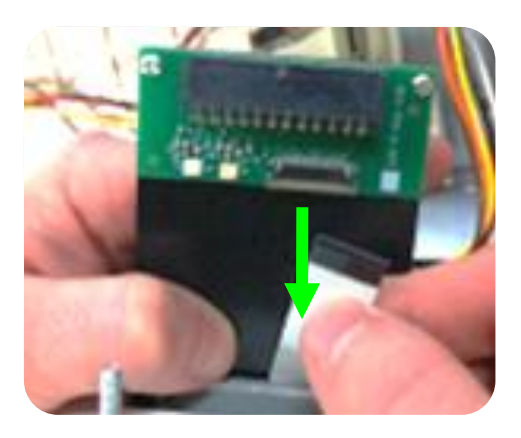

Using a small screwdriver, remove the 2 Phillips head machine screws from the Circuit Board.

Make sure to keep track of them.

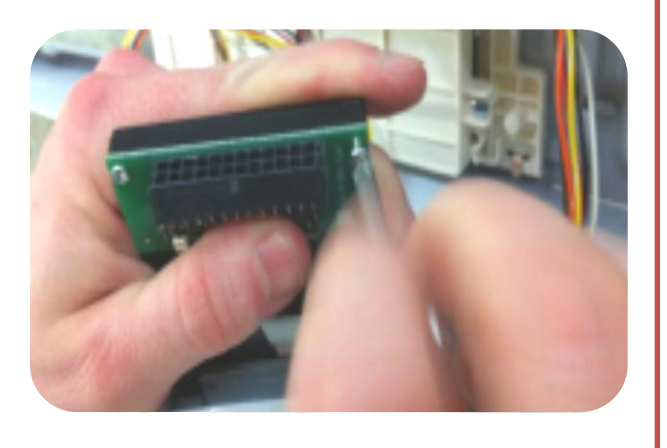

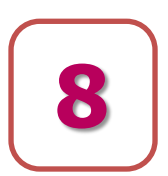

Detach the Circuit Board from the WaveReader.

Keep it close by, as you will need it soon.

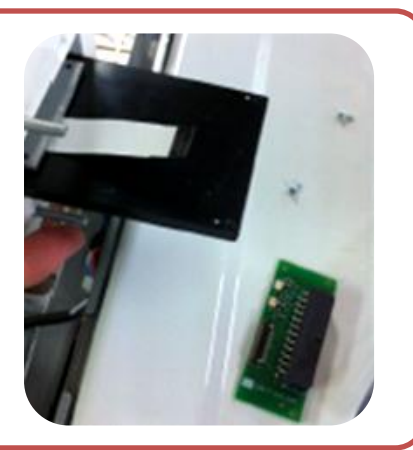

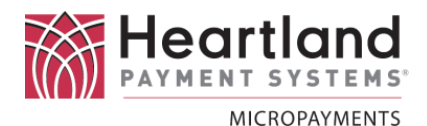

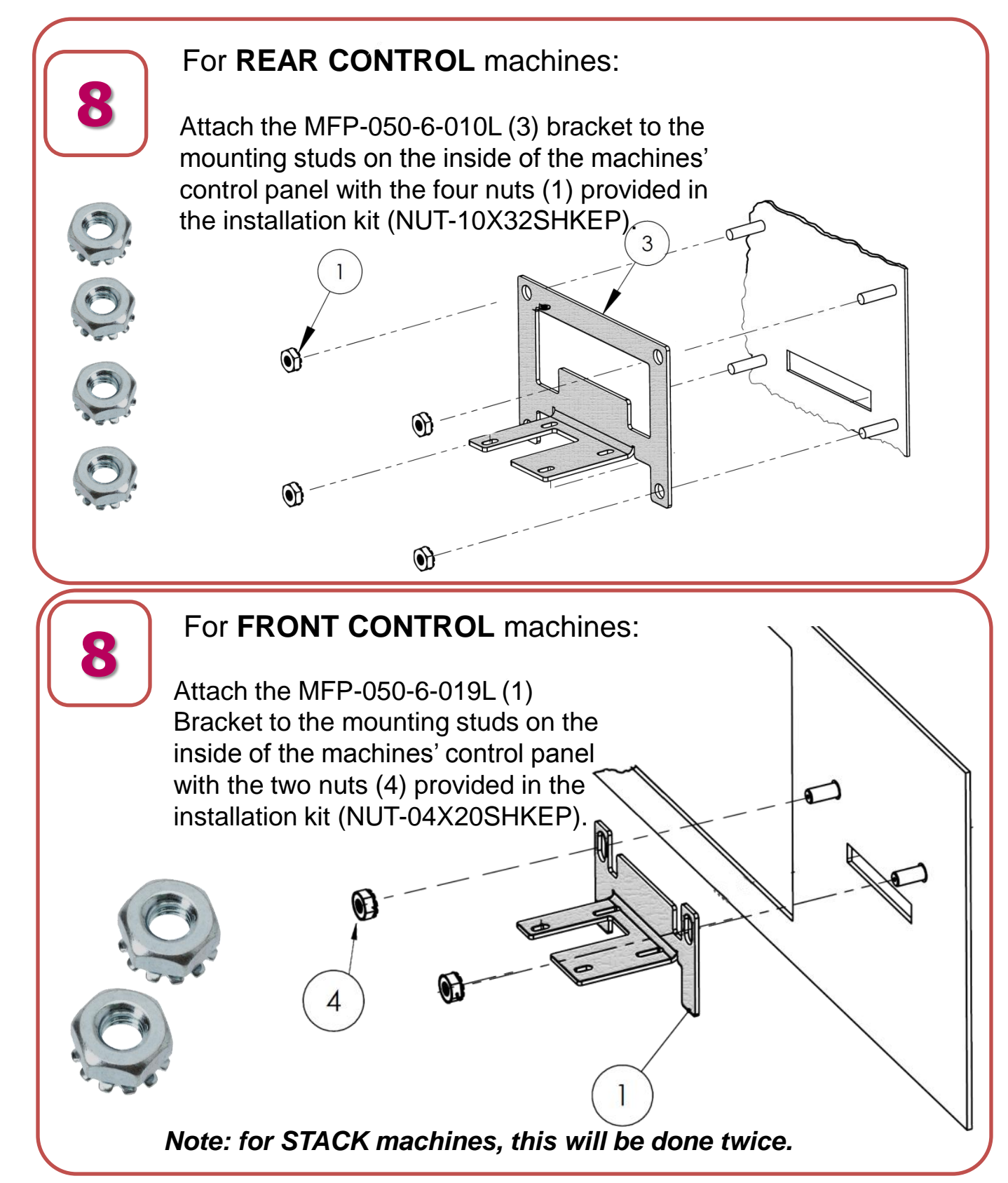

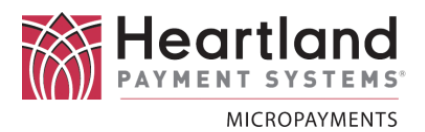

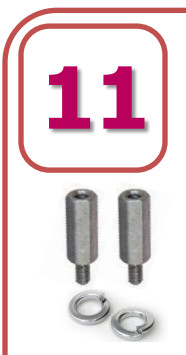

#### For REAR CONTROL machines:

The Wave Reader has metal 'wings' that extend into the machine, and attach to the mounting bracket with stand-offs.

Line the reader's wings with the bracket's wings and using the supplied stand-offs and lockwashers to secure the reader to the machine.

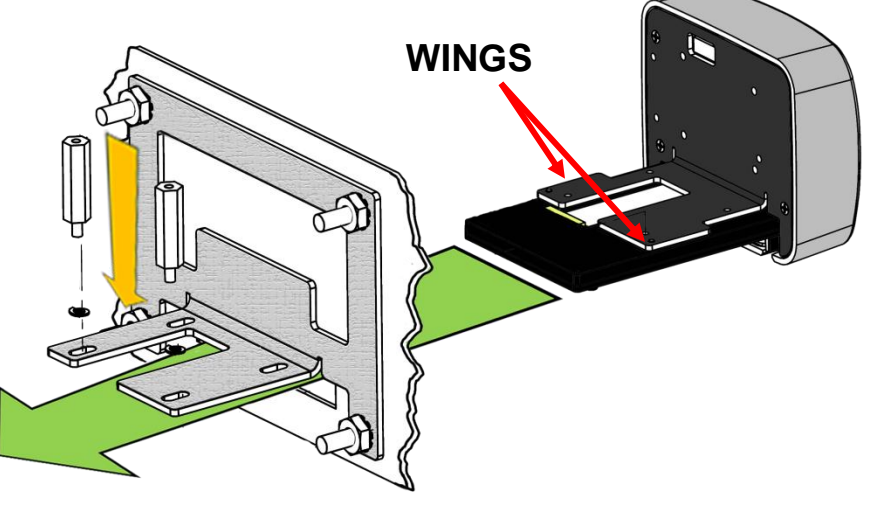

WINGS

#### For **REAR CONTROL** machines:

The Wave Reader has metal 'wings' that extend into the machine, and attach to the mounting bracket with stand-offs.

Line the reader's wings with the bracket's wings and using the supplied stand-offs and lockwashers to secure the reader to the machine.

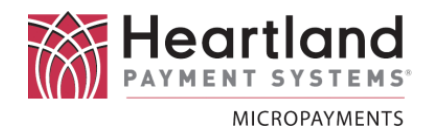

12

Re-attach the Circuit Board to the card reader using a small Phillips head screw driver.

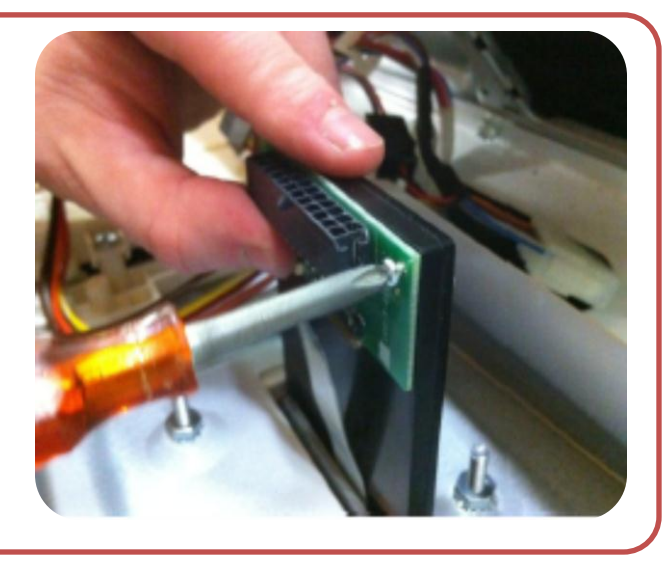

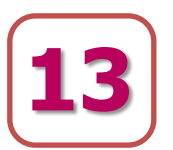

Slide the Ribbon Cable into the ribbon connector slot located on the Circuit Board. Using your thumb nail, lock the slide back into place by pushing it back in the direction of the arrow.

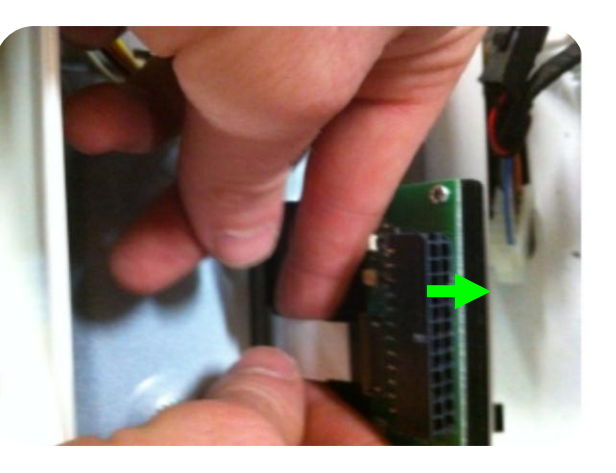

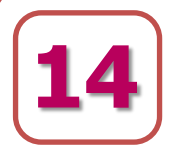

Check to see that the ribbon cable is secured evenly and not at an angle as not to cross connections and short out a wire.

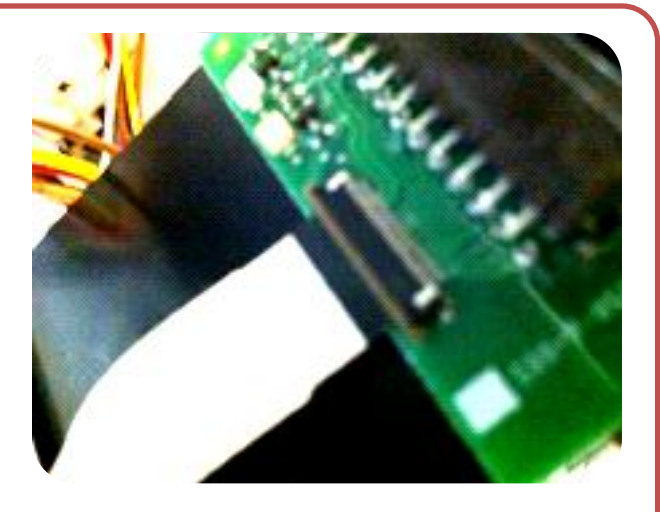

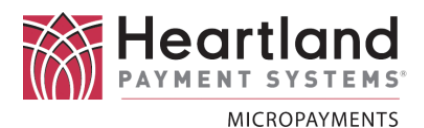

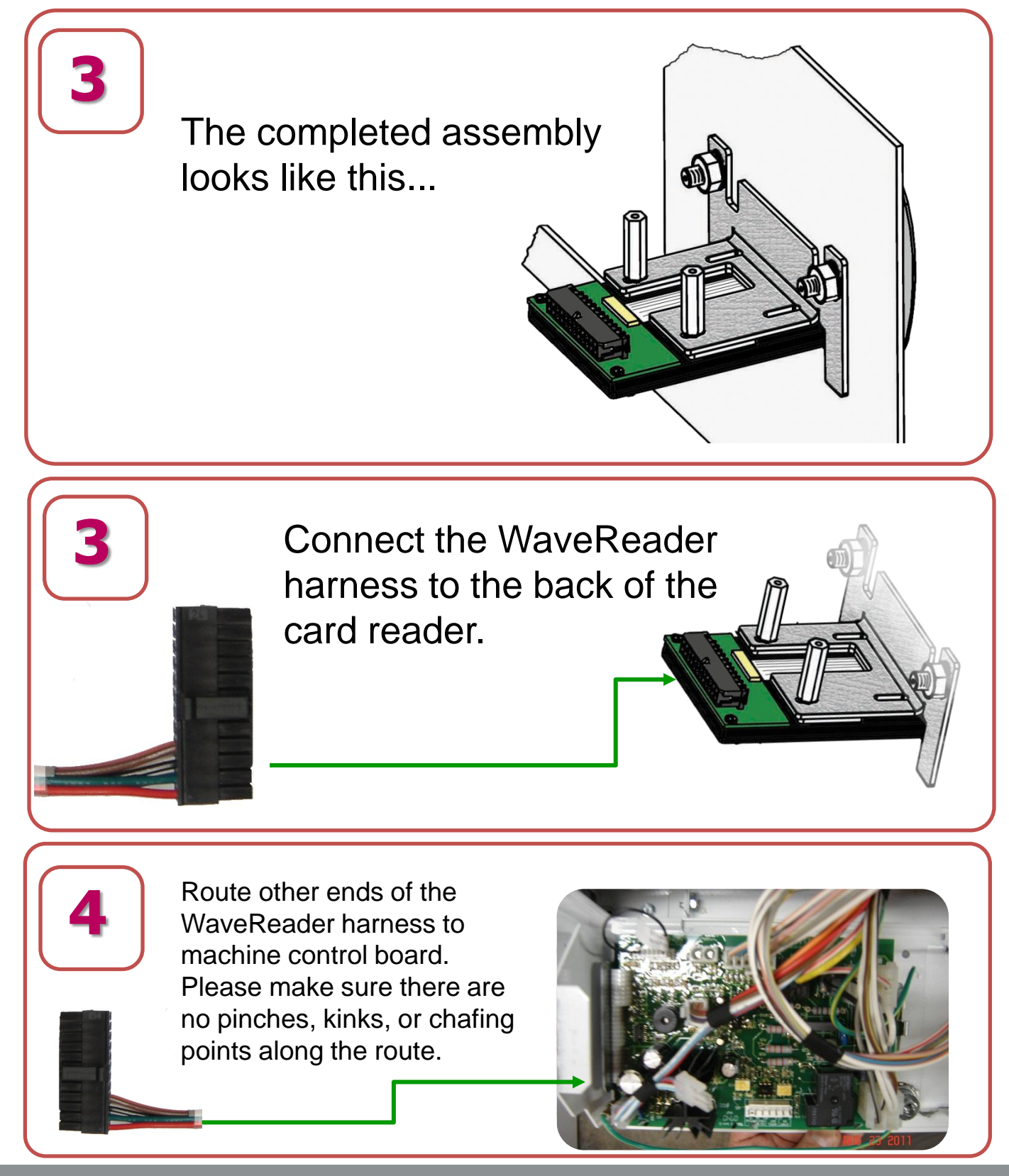

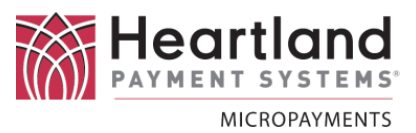

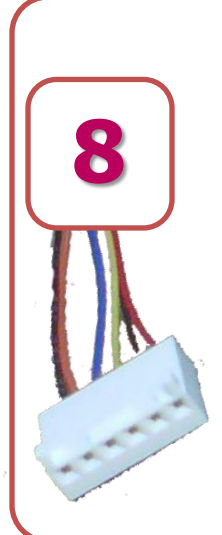

On the main panel, connect **J3** of the WaveReader harness to the **H5** connector on the Speed Queen control board, in the yellow box.

On some boards (e.g. Quantum) the connector may be labeled H4.

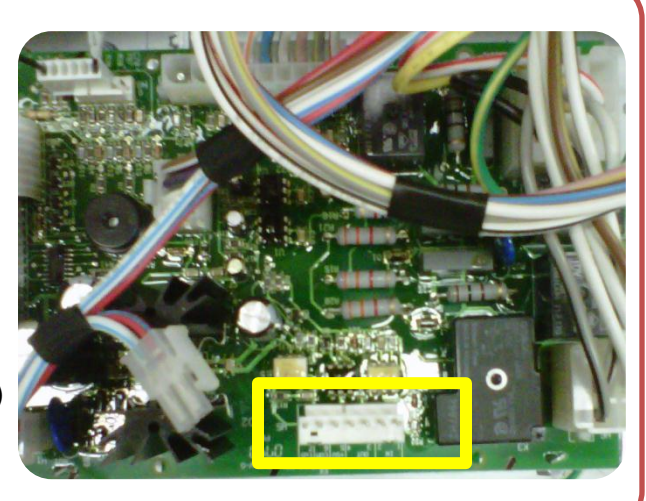

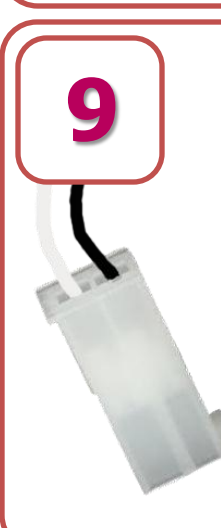

On the main panel, connect **J2** of the WaveReader harness to the **H1** connector on the Speed Queen control board, in the yellow box.

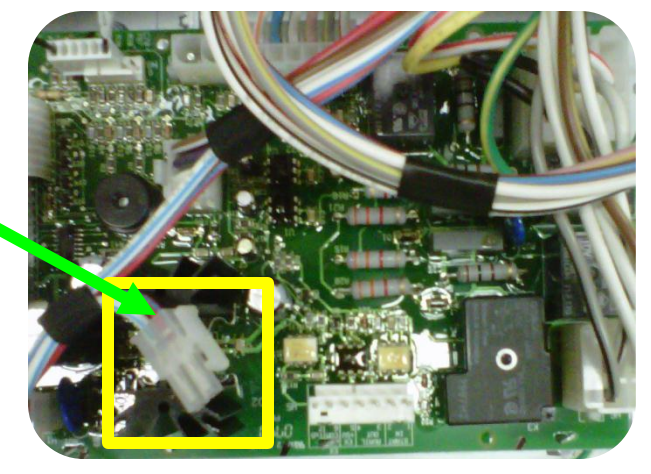

Locate the Reader-Present / Serial Jumper that was supplied and install it on the control board. On most control boards the connector is labeled H8.

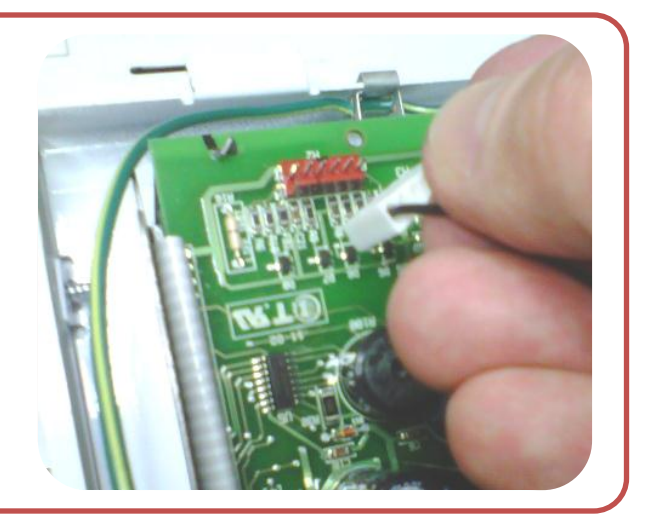

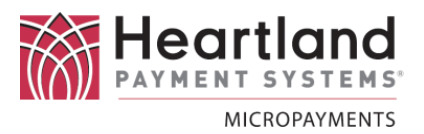

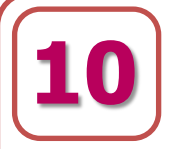

Locate the **Reader-Present / Serial Jumper** that was supplied and install it on the control board. On most control boards the connector is labeled H8.

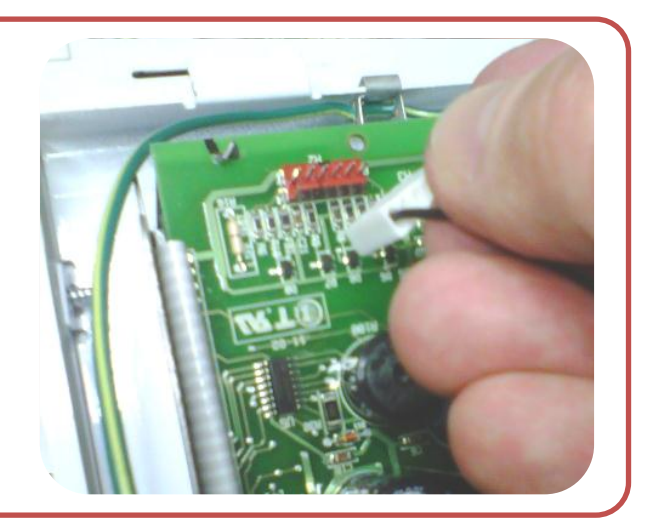

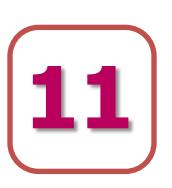

When completed, the wiring assembly should look like this...

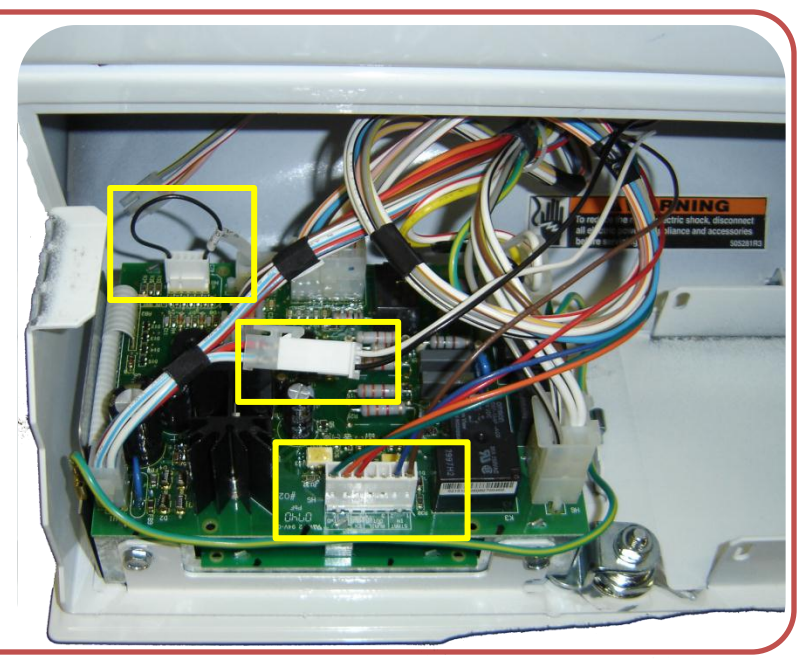

Re-latch all service panels that are required for testing (before securing card reader and dressing all harnesses).

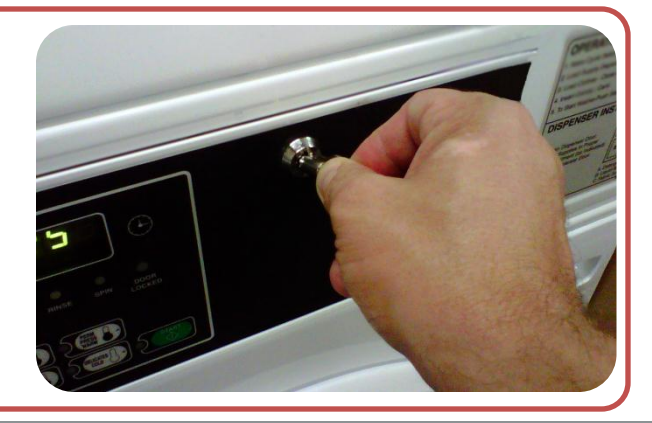

#### Testing

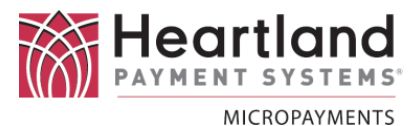

13

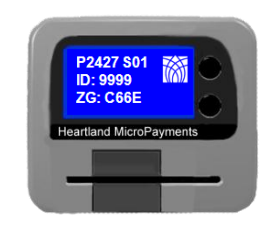

# Apply power to the laundry machine for testing purposes. If the WaveReader <u>does not</u> power-up:

Make sure 4-position connector from machine transformer (red wires) has all 4 positions loaded with wires. If only 2 positions are loaded (as in picture), there is no power to the reader.

Using blue splice connectors, included with the WaveReader cable harness, splice together likecolored wires on the machine side of the 4-position connector (red/blue-red/blue & white/bluewhite/blue).

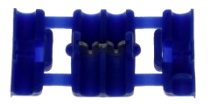

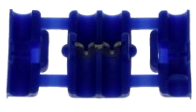

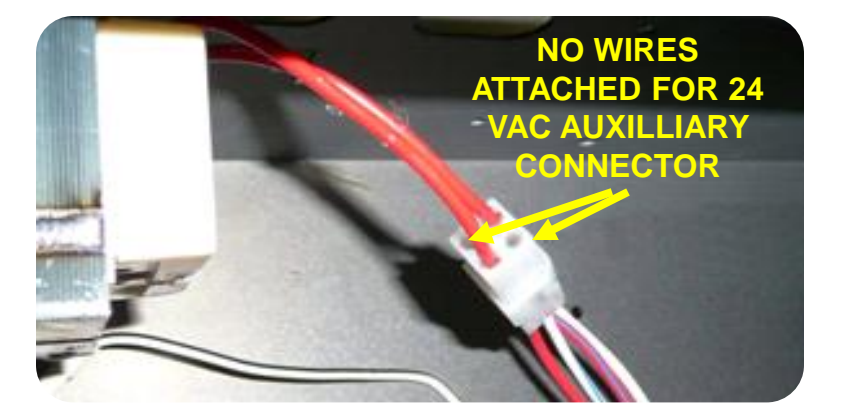

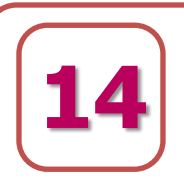

Before the WaveReader has been fully secured, it should be **tested** to ensure that all components are operating correctly.

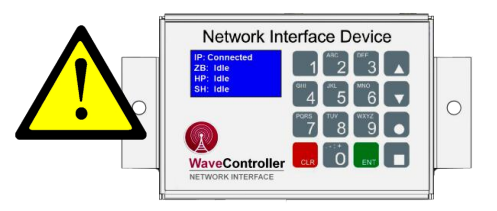

**IMPORTANT** The **WaveContoller** has to be operating and the machines linked to it before testing can be performed.

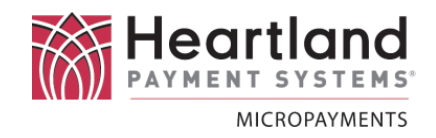

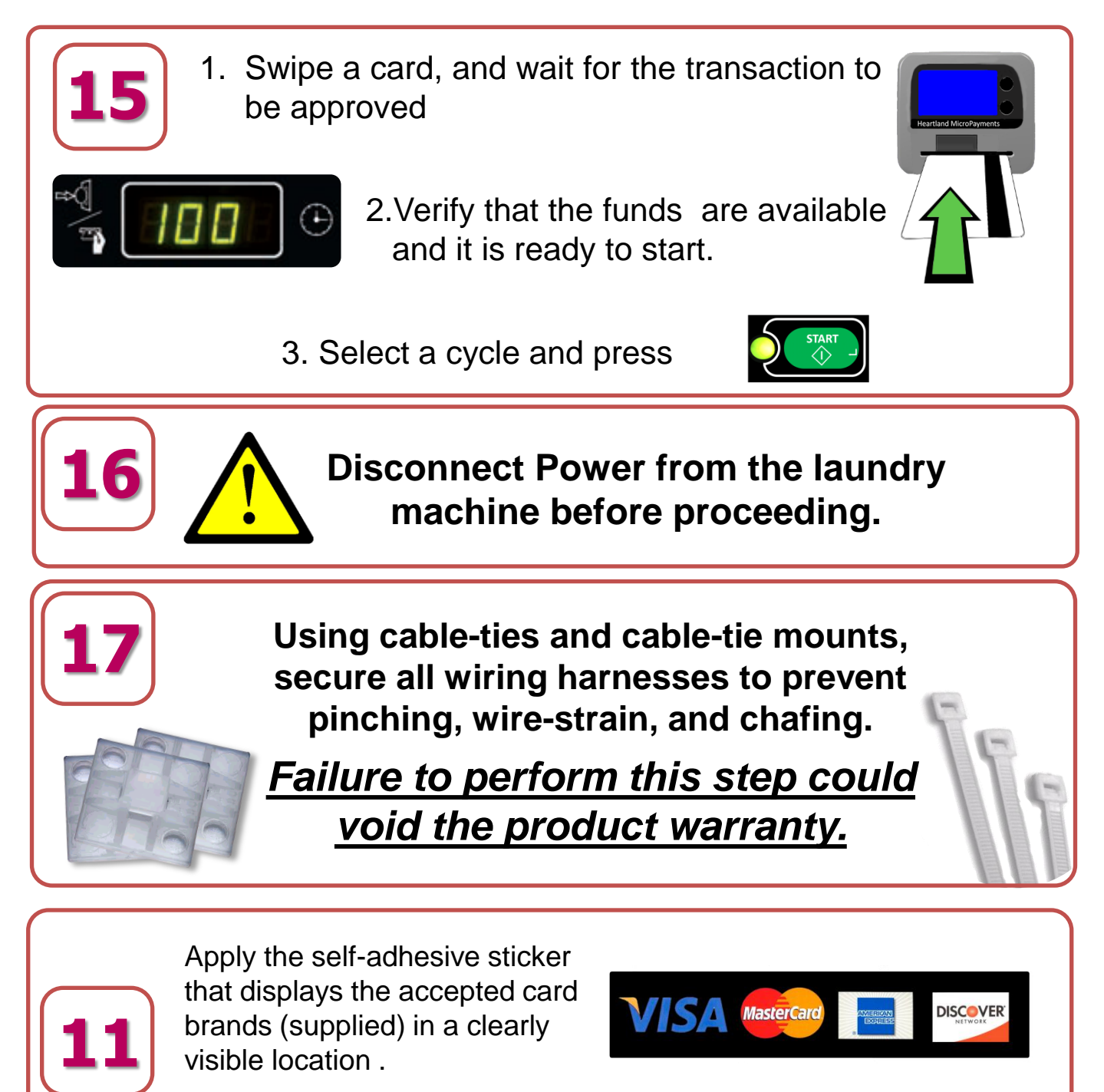

<u>This label is required by the credit card issuers.</u> If you require additional stickers, contact us at 800-332-4835 as soon as possible.

#### Testing

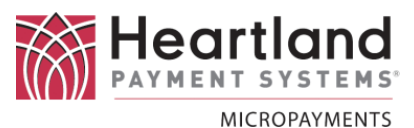

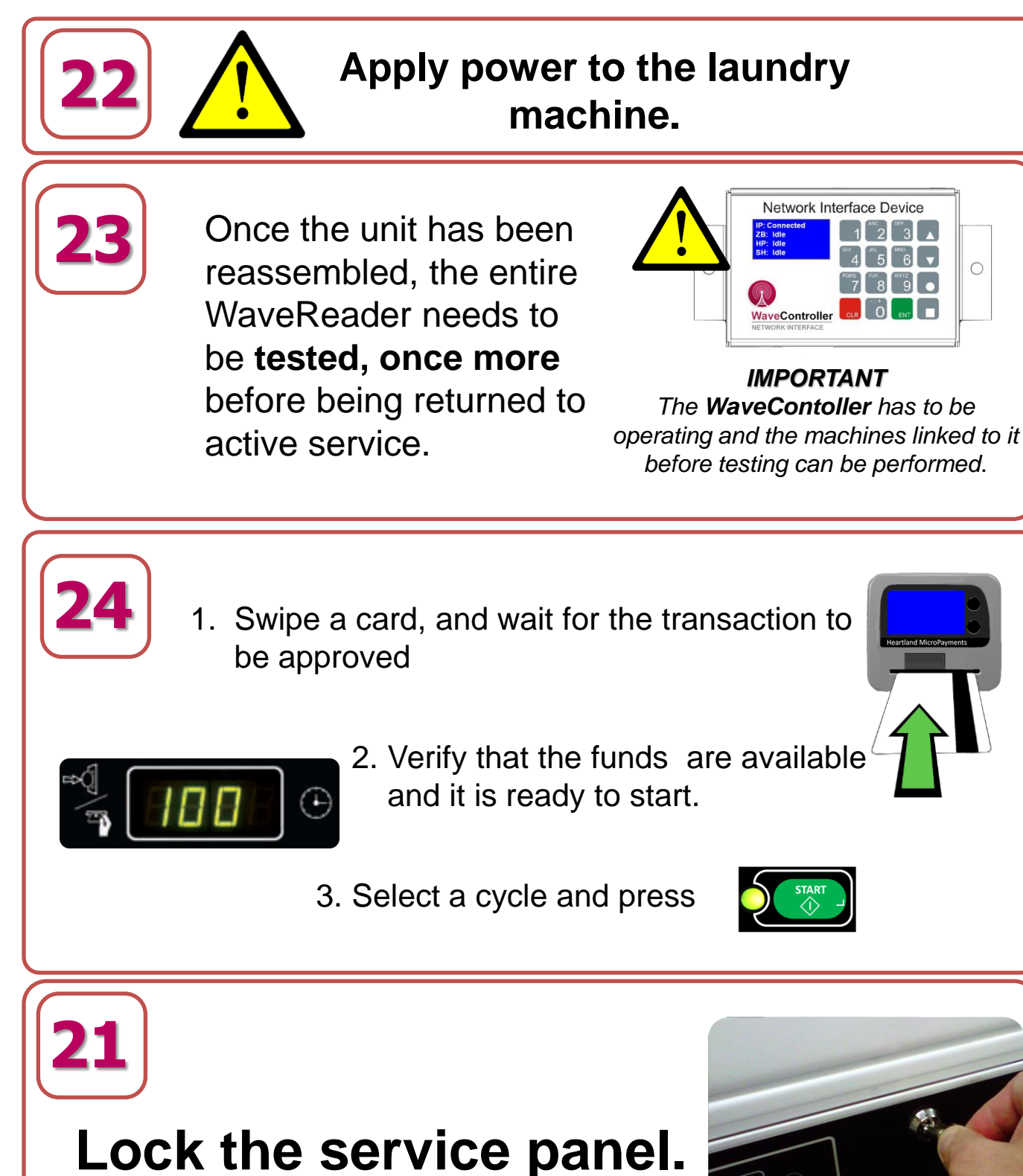

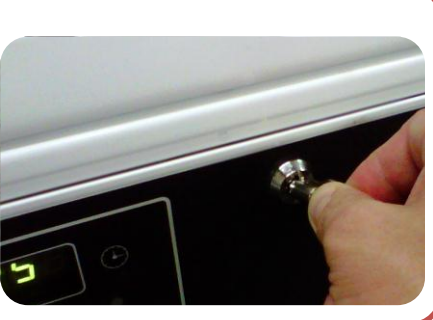